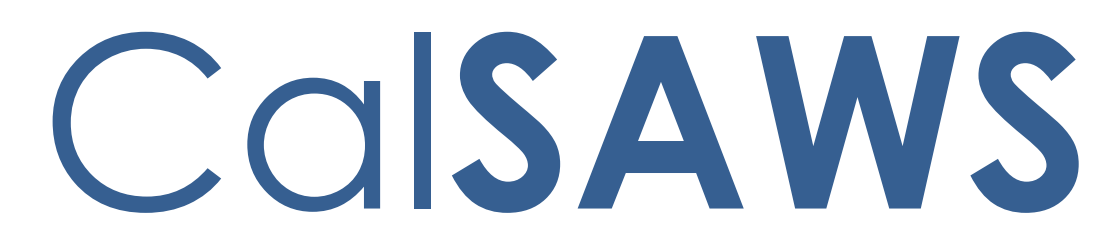

California Statewide Automated Welfare System

# **Design Document**

# CA-260798

# Update e-Application Search Page

|         | DOCUMENT APPROVAL HISTORY |                                                  |  |  |  |
|---------|---------------------------|--------------------------------------------------|--|--|--|
| CalSAWS | Prepared By               | Gillian Noelle Bendicio                          |  |  |  |
|         | Reviewed By               | William Baretsky, Melissa Mendoza, Jennifer Muna |  |  |  |

| DATE       | DOCUMENT<br>VERSION | <b>REVISION DESCRIPTION</b> | AUTHOR                     |
|------------|---------------------|-----------------------------|----------------------------|
| 09/08/2023 | .1                  | Initial Revision            | Gillian Noelle<br>Bendicio |
|            |                     |                             |                            |
|            |                     |                             |                            |
|            |                     |                             |                            |
|            |                     |                             |                            |
|            |                     |                             |                            |
|            |                     |                             |                            |
|            |                     |                             |                            |
|            |                     |                             |                            |

# Table of Contents

| 1 | Ove | erview  |                                  |
|---|-----|---------|----------------------------------|
|   | 1.1 | Currei  | nt Design                        |
|   | 1.2 | Reque   | ests 4                           |
|   | 1.3 | Overv   | iew of Recommendations           |
|   | 1.4 | Assum   | ptions                           |
| 2 | Rec | comme   | endations                        |
|   | 2.1 | E-App   | lication Search                  |
|   |     | 2.1.1   | Overview                         |
|   |     | 2.1.2   | E-Application Search Mockup      |
|   |     | 2.1.3   | Description of Changes11         |
|   |     | 2.1.4   | Page Location                    |
|   |     | 2.1.5   | Security Updates13               |
|   |     | 2.1.6   | Page Mapping14                   |
|   |     | 2.1.7   | Accessibility14                  |
|   |     | 2.1.8   | Page Usage/Data Volume Impacts14 |
|   | 2.2 | Auton   | nated Regression Test15          |
|   |     | 2.2.1   | Overview15                       |
|   |     | 2.2.2   | Description of Change15          |
| 3 | Sup | porting | g Documents16                    |
| 4 | Rec | quireme | ents17                           |
|   | 4.1 | Projec  | t Requirements17                 |
|   | 4.2 | Migra   | tion Requirements17              |

### **1 OVERVIEW**

This System Change Request (SCR) will update the e-Application Search page to add the ability to search by the zip code associated to the address of the e-Application, remove the outdated search parameters, and allow the worker to assign out the e-Applications from e-Application Search page.

#### 1.1 Current Design

Currently, the e-Application Search page in CalSAWS is the landing page of all e-Applications received from the Self-Service Portal (SSP). The workers can search e-Applications through the following:

- 1. e-Application Number
- 2. e-Application Status
- 3. Expedited Service (ES) or Immediate Need (IN) indicator
- 4. Assigned Worker
- 5. Case
- 6. Program
- 7. Office
- 8. Application Date Range
- 9. Name
- 10. Social Security Number (SSN)

The Search by Program has two options pertaining to the General Assistance/General Relief program due to CalSAWS previously supporting both the Your Benefits Now (YBN) portal and BenefitsCal portal. Additionally, County Medical Services Program (CMSP) is an option for search by program. The current SSP does not support CMSP.

The e-App RE search criteria was inherited by CalSAWS from the C-IV system cutover. It is not used by the SSP today.

e-Applications can be assigned to workers through the e-Application Summary page.

#### 1.2 Requests

Update the e-Application Search page with the following:

- 1. Allow the worker to search by zip code.
- 2. Remove the 'General Assistance /General Relief' and 'CMSP' under the program search that was initially used by the YBN portal.
- 3. Allow the worker to assign the e-Applications to themselves and to other workers.

#### **1.3 Overview of Recommendations**

1. Update the e-Application Search page to add a zip code option under the 'Search By' dropdown. Allow the worker to enter the zip code they would like to search by.

- 2. Remove the 'General Assistance /General Relief' (duplicate entry) and 'CMSP' options under the 'Program' dropdown when searching by program.
- 3. Remove the e-App RE search/dropdown option.
- 4. Update the Search Results Summary section to allow the worker to assign multiple e-Applications to themselves and to other workers.
- 5. Remove the RE column under the Search Results Summary.

#### 1.4 Assumptions

1. Existing functionality will remain the same unless specified in this SCR.

2. e-Applications without a physical address cannot be searched by zip code. They must be searched through other search methods available to the e-Application Search page.

#### **2 RECOMMENDATIONS**

#### 2.1 E-Application Search

#### 2.1.1 Overview

The e-Application Search page is the landing page of all e-Applications that were successfully submitted from the SSP. The page will be updated to add the ability for workers to search by the zip code associated to the address of the e-Application, remove the outdated search parameters, and allow the worker to assign out the e-Applications from e-Application Search page.

#### 2.1.2 E-Application Search Mockup

| *- Indicates required fields | Search                        |
|------------------------------|-------------------------------|
| e-App Status: *              | e-App Number:                 |
| Pending Clearance            |                               |
| ES/IN:                       | e-App Language:               |
| <b>~</b>                     | <b>v</b>                      |
| Search By: *                 | Zip Code: *                   |
| Zip Code 🗸                   |                               |
| Application Date Range       |                               |
| Begin Date: *                | End Date: *                   |
| 08/02/2023                   | 08/07/2023                    |
| Advanced Search              |                               |
|                              |                               |
|                              | Results per Page: 25 🗸 Search |

#### e-Application Search

Figure 2.1.1 – e-Application Search by Zip Code

| е                                                                                                    | -Applica       | tion Seare                            | ch                                                                                     |                     |                      |                |            |              |               |
|----------------------------------------------------------------------------------------------------|----------------|---------------------------------------|----------------------------------------------------------------------------------------|---------------------|----------------------|----------------|------------|--------------|---------------|
| *                                                                                                    | - Indicates re | equired fields                        |                                                                                        |                     |                      |                |            |              | Search        |
| e-App Status: * Pending Clearance  ES/IN: Search By: * Program Application Date Range Begin Date: * 09/14/2023 Advanced Search |                |                                       | e-App<br>e-App<br>Progr<br>- Select<br>CalFree<br>CalWO<br>Disaste<br>Genera<br>Medi-C | D Number:           | al Relief (GR)       |                |            | e-App RE:    |               |
|                                                                                                    |                |                                       |                                                                                        |                     |                      |                | Results    | per Page: 25 | ✓ Search      |
| I                                                                                                    |                | Fig                                   | ure 2.1.2                                                                              | – e-Applic          | cation Se            | earch by       | Program    |              |               |
|                                                                                                    |                |                                       |                                                                                        |                     |                      |                |            |              |               |
| -                                                                                                    |                |                                       |                                                                                        |                     |                      |                | Results    | per Page: 25 | Search        |
| Se                                                                                                    | earch Result   | s Summary                             |                                                                                        |                     |                      |                |            | Results      | 1 - 25 of 67  |
|                                                                                                    | I ES/IN        | e-App<br>Number<br>CalHEERs<br>Number | Applicant<br>Name                                                                      | Application<br>Date | e-App<br>Status      | Case<br>Number | Worker ID  | Zip Code     | Programs      |
|                                                                                                    |                |                                       | マ<br>Franks.                                                                           |                     | ~                    |                |            |              |               |
|                                                                                                    | ) IN           | <u>28104626</u>                       | Hallie<br>33M                                                                          | 08/30/2023          | Pending<br>Clearance |                | 19DP086206 | 91112        | CF, CW,<br>MC |
| C                                                                                                    | ) ES           | LRS88336418                           | Delgado,<br>Stacy 44                                                                   | 08/16/2023          | Pending<br>Clearance |                | 19DP086206 | 91112        | CF            |
|                                                                                                    | ES             | LRS56665249                           | Odonnell,<br>Rodrigo<br>29                                                             | 08/15/2023          | Pending<br>Clearance |                | 19DP086206 | 91342        | CF            |
| C                                                                                                    | ES             | LRS34866599                           | Blake,<br>Derek 47                                                                     | 08/15/2023          | Pending<br>Clearance |                | 19DP086209 | 91882        | CF            |
| C                                                                                                    | ES             | LRS56990515                           | Frost,<br>Silas 31<br>Burris                                                           | 08/15/2023          | Pending<br>Clearance |                | 19DP086209 | 91112        | CF            |
|                                                                                                    | ES ES          | LRS84030744                           | Corey<br>42M                                                                           | 08/14/2023          | Pending<br>Clearance |                | 19DP086209 | 91242        | CF, CW        |
| 1                                                                                                    | Assign: * 🛛    | o Position                            | ▼ Assign                                                                               |                     | Assign T             | o: Sel         | ect        |              | 1 2 3 Next    |

# Figure 2.1.3 – e-Application Search Results Summary – Assign to Position (without worker)

|               |                                                                                                    |                                                                                               |                                                                                          |                                                                                                    | Cance                                                                                                    |
|---------------|----------------------------------------------------------------------------------------------------|-----------------------------------------------------------------------------------------------|------------------------------------------------------------------------------------------|----------------------------------------------------------------------------------------------------|----------------------------------------------------------------------------------------------------|
|               |                                                                                                    |                                                                                               |                                                                                          |                                                                                                    | Sea                                                                                                    |
| ast<br>las    | t Name:<br>sification Title:                                                                                                    | ×                                                                                             | First Name:<br>Office:                                                                   |                                                                                                    | Vorker ID:                                                                                                    |
| mp            | bloyee Number:                                                                                                    |                                                                                               | Scient                                                                                   |                                                                                                    |                                                                                                    |
|               |                                                                                                    |                                                                                               |                                                                                          | Res                                                                                                    | ults per Page: 25 🗸 Sea                                                                                                    |
|               |                                                                                                    |                                                                                               |                                                                                          |                                                                                                    | Cance                                                                                                    |
|               | Figure 2.1.4 Solo                                                                                                    | ct Worker (after                                                                              | Select butto                                                                             | n novt to Assi                                                                                                    | an To is clicked)                                                                                                    |
|               |                                                                                                    |                                                                                               |                                                                                          |                                                                                                    |                                                                                                    |
|               | Figure 2.1.4 - Sele                                                                                                    | ci worker (uner                                                                               |                                                                                          |                                                                                                    | gii to is cherced)                                                                                                    |
| el            | ect Worker                                                                                                    |                                                                                               |                                                                                          |                                                                                                    | Cance                                                                                                    |
| el<br>Re      | fine Your Search                                                                                                    |                                                                                               |                                                                                          |                                                                                                    |                                                                                                    |
| el<br>Re      | fine Your Search                                                                                                    |                                                                                               |                                                                                          |                                                                                                    | Results 1 - 25 of a                                                                                                    |
| el<br>Re      | fine Your Search                                                                                                    |                                                                                               |                                                                                          |                                                                                                    | Cance<br>Results 1 - 25 of 1<br>1 2 3 4 5 6 7 8 9 10 M<br>Sel                                                                                                    |
| el<br>Re      | fine Your Search<br>rch Results Summary                                                                                                    | Worker ID                                                                                     | Section ID                                                                               | Login Status                                                                                                    | Cance<br>Results 1 - 25 of 9<br>1 2 3 4 5 6 7 8 9 10 M<br>Sel<br>Classification Title                                                                                                    |
| el<br>Re      | fine Your Search<br>rch Results Summary                                                                                                    | Worker ID<br>GAS00BH00                                                                        | Section ID<br>VE                                                                         | Login Status<br>▼<br>Active - PT                                                                                                    | Cance<br>Results 1 - 25 of a<br>1 2 3 4 5 6 7 8 9 10 M<br>Sel<br>Classification Title<br>Case Manager                                                                                                    |
| el<br>Re      | ect Worker<br>fine Your Search<br>rch Results Summary<br>Name<br>WORKER, WORKING<br>AUTO_TEST, TECH                                                             | Worker ID<br>Seasoughoo<br>Seasoughoo<br>Seasoughoo<br>Seasoughoo                             | Section ID<br>VE<br>7D                                                                   | Login Status<br>✓<br>Active - PT<br>Active - PT                                                                                      | Cance<br>Results 1 - 25 of 3<br>1 2 3 4 5 6 7 8 9 10 M<br>Sel<br>Classification Title<br>Case Manager<br>Case Manager                                                                                                 |
|               | ect Worker<br>fine Your Search<br>rch Results Summary<br>Name<br>WORKER, WORKING<br>AUTO_TEST, TECH<br>MOUSE, PACK                                              | Worker ID<br>36AS00BH00<br>36AS00TJ00<br>36AS00IV00                                           | Section ID<br>VE<br>7D<br>1J                                                             | Login Status<br>Active - PT<br>Active - PT<br>Active - PT                                                                            | Cance<br>Results 1 - 25 of 8<br>1 2 3 4 5 6 7 8 9 10 M<br>Sel<br>Classification Title<br>Case Manager<br>Case Manager<br>Case Manager                                                                                 |
|               | ect Worker<br>fine Your Search<br>rch Results Summary<br>Name<br>WORKER, WORKING<br>AUTO_TEST, TECH<br>MOUSE, PACK<br>CRUZ, MICKEY                              | Worker ID<br>36AS00BH00<br>36AS00TJ00<br>36AS00IV00<br>36AS000800                             | Section ID<br>VE<br>7D<br>1J<br>05                                                       | Login Status<br>Active - PT<br>Active - PT<br>Active - PT<br>Active - PT                                                             | Cance<br>Results 1 - 25 of 8<br>1 2 3 4 5 6 7 8 9 10 M<br>Sel<br>Classification Title<br>Case Manager<br>Case Manager<br>Case Manager<br>Case Manager<br>Case Manager                                                 |
|               | ect Worker<br>fine Your Search<br>rch Results Summary<br>Name<br>WORKER, WORKING<br>AUTO_TEST, TECH<br>MOUSE, PACK<br>CRUZ, MICKEY<br>DUCK, LUCKY               | Worker ID<br>36AS00BH00<br>36AS00TJ00<br>36AS00TJ00<br>36AS00TJ00<br>36AS00TJ00<br>36AS00TJ00 | Section ID           VE           7D           1J           05           W0              | Login Status Active - PT Active - PT Active - PT Active - PT Active - PT Active - PT Active - PT Active - PT                         | Cance<br>Results 1 - 25 of a<br>1 2 3 4 5 6 7 8 9 10 M<br>Sel<br>Classification Title<br>Case Manager<br>Case Manager<br>Case Manager<br>Case Manager<br>Case Manager<br>Case Manager                                 |
| e<br>Re<br>ea | ect Worker<br>fine Your Search<br>rch Results Summary<br>Name<br>WORKER, WORKING<br>AUTO_TEST, TECH<br>MOUSE, PACK<br>CRUZ, MICKEY<br>DUCK, LUCKY<br>ROMMY, TIM | Worker ID<br>36AS00BH00<br>36AS00TJ00<br>36AS00TV00<br>36AS00C800<br>36AS00E000<br>36AS00E000 | Section ID           VE           7D           1J           05           W0           Y8 | Login Status Active - PT Active - PT Active - PT Active - PT Active - PT Active - PT Active - PT Active - PT Active - PT Active - PT | Cance<br>Results 1 - 25 of 3<br>1 2 3 4 5 6 7 8 9 10 M<br>Sel<br>Classification Title<br>Case Manager<br>Case Manager<br>Case Manager<br>Case Manager<br>Case Manager<br>Case Manager<br>Case Manager<br>Case Manager |

Figure 2.1.5 – Select Worker (after adding search parameters and clicking 'Search' button')

|        |        |                                       |                               |                     |                      |                | Results      | per Page: 25 | ✓ Search          |
|--------|--------|---------------------------------------|-------------------------------|---------------------|----------------------|----------------|--------------|--------------|-------------------|
| Search | Result | s Summary                             |                               |                     |                      |                |              | Results      | L - 25 of 67      |
|        |        |                                       |                               |                     |                      |                |              |              | 1 <u>2 3 Next</u> |
|        | ES/IN  | e-App<br>Number<br>CalHEERs<br>Number | Applicant<br>Name             | Application<br>Date | e-App<br>Status      | Case<br>Number | Worker ID    | Zip Code     | Programs          |
|        | ✓      | ▼ 28104626                            | ➡<br>Franks,<br>Hallie<br>33M | ▼ 08/30/2023        | ✓ Pending Clearance  |                | ▼ 19DP086206 | ♥            | CF, CW,<br>MC     |
|        | ES     | LRS88336418                           | Delgado,<br>Stacy 44          | 08/16/2023          | Pending<br>Clearance |                | 19DP086206   | 91112        | CF                |
|        | ES     | LRS56665249                           | Odonnell,<br>Rodrigo<br>29    | 08/15/2023          | Pending<br>Clearance |                | 19DP086206   | 91342        | CF                |
|        | ES     | LRS34866599                           | Blake,<br>Derek 47            | 08/15/2023          | Pending<br>Clearance |                | 19DP086209   | 91882        | CF                |
|        | ES     | LRS56990515                           | Frost,<br>Silas 31            | 08/15/2023          | Pending<br>Clearance |                | 19DP086209   | 91112        | CF                |
|        | ES     | LRS84030744                           | Burris,<br>Corey<br>42M       | 08/14/2023          | Pending<br>Clearance |                | 19DP086209   | 91242        | CF, CW            |
| Assig  | n: * T | o Position                            | <ul> <li>Assign</li> </ul>    |                     | Assign T             | o: 19DPC       | 86211 Select |              |                   |
|        |        |                                       |                               |                     |                      |                |              |              | 1 <u>2 3 Next</u> |

Figure 2.1.6 – e-Application Search Results Summary – Assign to Position (with worker)

|        |                    |                                       |                            |                     |                      |                    | Results            | per Page: 25       | ✓ Search          |
|--------|--------------------|---------------------------------------|----------------------------|---------------------|----------------------|--------------------|--------------------|--------------------|-------------------|
| Search | Result             | s Summary                             |                            |                     |                      |                    |                    | <b>Results</b> :   | L - 25 of 67      |
|        |                    |                                       |                            |                     |                      |                    |                    |                    | 1 <u>2 3 Next</u> |
|        | ES/IN              | e-App<br>Number<br>CalHEERs<br>Number | Applicant<br>Name          | Application<br>Date | e-App<br>Status      | Case<br>Number     | Worker ID          | Zip Code           | Programs          |
|        | $\bigtriangledown$ | $\bigtriangledown$                    | Franks                     | $\bigtriangledown$  | $\bigtriangledown$   | $\bigtriangledown$ | $\bigtriangledown$ | $\bigtriangledown$ |                   |
|        | IN                 | <u>28104626</u>                       | Hallie<br>33M              | 08/30/2023          | Pending<br>Clearance |                    | 19DP086206         | 91112              | CF, CW,<br>MC     |
|        | ES                 | LRS88336418                           | Delgado,<br>Stacy 44       | 08/16/2023          | Pending<br>Clearance |                    | 19DP086206         | 91112              | CF                |
|        | ES                 | LRS56665249                           | Odonnell,<br>Rodrigo<br>29 | 08/15/2023          | Pending<br>Clearance |                    | 19DP086206         | 91342              | CF                |
|        | ES                 | LRS34866599                           | Blake,<br>Derek 47         | 08/15/2023          | Pending<br>Clearance |                    | 19DP086209         | 91882              | CF                |
|        | ES                 | LRS56990515                           | Frost,<br>Silas 31         | 08/15/2023          | Pending<br>Clearance |                    | 19DP086209         | 91112              | CF                |
|        | ES                 | <u>LRS84030744</u>                    | Burris,<br>Corey<br>42M    | 08/14/2023          | Pending<br>Clearance |                    | 19DP086209         | 91242              | CF, CW            |
| Assig  | n: * T             | o Me                                  | <ul> <li>Assign</li> </ul> |                     | Assign T             | o: Sel             | ect                |                    |                   |
| 4      |                    |                                       |                            |                     |                      |                    |                    |                    | 1 <u>2 3 Next</u> |

Figure 2.1.7 – e-Application Search Results Summary – Assign to Me

| ch I | Results       | s Summary                             |                            |                     |                      |                    |                    | Results 1     | L - 25 of 67      |
|------|---------------|---------------------------------------|----------------------------|---------------------|----------------------|--------------------|--------------------|---------------|-------------------|
|      |               |                                       |                            |                     |                      |                    |                    |               | 1 <u>2 3 Next</u> |
| 1    | ES/IN         | e-App<br>Number<br>CalHEERs<br>Number | Applicant<br>Name          | Application<br>Date | e-App<br>Status      | Case<br>Number     | Worker ID          | Zip Code      | Programs          |
| ~ `  | $\overline{}$ | $\bigtriangledown$                    | ~                          | $\bigtriangledown$  | $\bigtriangledown$   | $\bigtriangledown$ | $\bigtriangledown$ | $\overline{}$ |                   |
| ]    | IN            | <u>28104626</u>                       | Franks,<br>Hallie<br>33M   | 08/30/2023          | Pending<br>Clearance |                    | 19DP086206         | 91112         | CF, CW,<br>MC     |
| I    | ES            | LRS88336418                           | Delgado,<br>Stacy 44       | 08/16/2023          | Pending<br>Clearance |                    | 19DP086206         | 91112         | CF                |
| I    | ES            | LRS56665249                           | Odonnell,<br>Rodrigo<br>29 | 08/15/2023          | Pending<br>Clearance |                    | 19DP086206         | 91342         | CF                |
| I    | ES            | LRS34866599                           | Blake,<br>Derek 47         | 08/15/2023          | Pending<br>Clearance |                    | 19DP086209         | 91882         | CF                |
| I    | ES            | LRS56990515                           | Frost,<br>Silas 31         | 08/15/2023          | Pending<br>Clearance |                    | 19DP086209         | 91112         | CF                |
| I    | ES            | LRS84030744                           | Burris,<br>Corey<br>42M    | 08/14/2023          | Pending<br>Clearance |                    | 19DP086209         | 91242         | CF, CW            |
|      |               |                                       |                            |                     |                      |                    |                    |               | 1 <u>2 3 Next</u> |

Figure 2.1.8 – e-Application Search Results Summary – without 'EAppBulkAssign' Security Right

#### 2.1.3 Description of Changes

- 1. Add 'Zip Code' as an option under the 'Search By' dropdown (as shown in Figure 2.1.1).
  - a. When 'Zip Code' is selected, dynamically display the new text field titled 'Zip Code'.
    - i. This field is required when 'Zip Code' is selected under the 'Search By' dropdown.

Dense and

- ii. This field allows maximum of 5 characters. The field itself prevents the worker from entering more than 5 characters.
- b. Searching by zip code will return e-Applications with the same physical address zip code as searched by the worker along with other search parameters entered on the page.

Note: If an e-Application does not have a physical address zip code, the e-Application cannot be located through Search by Zip Code.

2. Remove the 'e-App RE' dropdown (as shown in Figure 2.1.1).

- 3. Remove the 'General Assistance /General Relief' and 'CMSP' options under the 'Program' dropdown which displays when the 'Search By' dropdown is populated with 'Program' (as shown in Figure 2.1.2).
- 4. Add a new column on the 'Search Results Summary' section with a checkbox icon (as shown in Figure 2.1.3).
  - a. The checkbox icon displays when the corresponding e-Application has one of the following e-App Status, otherwise it is blank:
    - i. Pending Clearance
    - ii. Data Transfer
  - b. The worker must have the 'EAppBulkAssign' security right to access the checkboxes (as shown in Figure 2.1.8).
- 5. Add a new sortable column titled 'Worker ID' on the 'Search Results Summary' (as shown in Figure 2.1.3).
  - a. This column displays the current worker assigned to the e-Application. If the e-Application is not assigned to a worker, this column is blank.
- 6. Add a new sortable column titled 'Zip Code' on the 'Search Results Summary' (as shown in Figure 2.1.3).
  - a. This column displays the physical address zip code associated with the e-Application. If the e-Application does not have a physical address, this column is blank.
- 7. Remove the 'RE' column on the 'Search Results Summary' (as shown in Figure 2.1.3).
- 8. Add a new section that allows the worker to bulk assign the e-Applications from the e-Application Search page. The worker must have the 'EAppBulkAssign' security right to view this section (as shown in Figures 2.1.3, 2.1.6, 2.1.7). This section does not impact the 'Search' button or search results.
  - a. Add a new required dropdown titled 'Assign' with the 'Assign' button next to it (as shown in Figures 2.1.3, 2.1.6, 2.1.7). The dropdown has the following options:
    - i. <Blank>
      - 1. This is the default value upon page load.
    - ii. To Position
    - iii. To Me
  - b. When the 'To Position' value is selected on the 'Assign' dropdown, the 'Assign To:' text and 'Select' button dynamically displays (as shown in Figure 2.1.3).
    - i. Clicking the 'Select' button navigates the worker to the Select Worker page (as shown in Figures 2.1.4 and 2.1.5).
    - ii. After selecting a worker, the worker ID is displayed next to the 'Assign To:' (as shown in Figure 2.1.6).
    - iii. Clicking the 'Assign' button with the worker ID populated assigns all e-Applications that are checked under the checkbox column to that worker. The page is refreshed to reflect this update.

- 1. If there are no e-Applications checked, the following validation is triggered:
  - a. <u>Assign</u> Please select an e-Application to assign.
- iv. Clicking the 'Assign' button without the worker ID triggers the following validation:
  - 1. <u>Assign</u> Field is required. Please enter a value.
- c. When the 'To Me' value is selected on the 'Assign' dropdown, e-Applications that are checked under the checkbox column is assigned to logged-in worker upon clicking on the 'Assign' button. The page is refreshed.
  - i. If there are no e-Applications checked, the following validation is triggered:
    - 1. <u>Assign</u> Please select an e-Application to assign.

#### 2.1.4 Page Location

- Global: Case Info
- Local: e-Tools
- Task: e-Application Search

#### 2.1.5 Security Updates

1. Security Rights

| Security Right | Right Description                                                                                                    | Right to Group<br>Mapping    |
|----------------|----------------------------------------------------------------------------------------------------|------------------------------|
| EAppBulkAssign | Allows the worker to<br>assign or re-assign single<br>or multiple e-<br>Applications to<br>themselves and to other<br>workers. | Bulk e-Application<br>Assign |
| EAppView       | View and search e-<br>Application                                                                                              | Bulk e-Application<br>Assign |
|                |                                                                                                    |                              |

#### 2. Security Groups

| Security<br>Group       | Group Description                                                                | Group to Role<br>Mapping                       |
|-------------------------|----------------------------------------------------------------------------------|------------------------------------------------|
| EApp Bulk<br>Assignment | Allows the worker to<br>assign or re-assign single<br>or multiple e-Applications | Clerical Supervisor,<br>Eligibility Supervisor |

| Security<br>Group | Group Description                   | Group to Role<br>Mapping |
|-------------------|-------------------------------------|--------------------------|
|                   | to themselves and to other workers. |                          |
|                   |                                     |                          |
|                   |                                     |                          |

#### 2.1.6 Page Mapping

Update the Page Mapping to reflect the new fields.

#### 2.1.7 Accessibility

1. ARIA commands must have an accessible name.

#### 2.1.8 Page Usage/Data Volume Impacts

Page will need to account for the new functionality of allowing the worker to assign multiple applications in a single transaction.

#### 2.2 Automated Regression Test

#### 2.2.1 Overview

Create new regression test scripts based on the system test scenarios for the permanent functional changes outlined above.

#### 2.2.2 Description of Change

- 1. Evaluate each system test scenario for the potential of automation. Known exclusionary criteria:
  - a. Temporary or one-time changes (ex., Data Change Requests, operational batch job execution)
  - b. Technical limitations (ex., visual comparison of a static document against a template)
  - c. Security restrictions (ex., access to an external service requiring Multi-Factor Authentication)
  - d. Required manual intervention (ex., physical printing, document scanning, forced service outage)
- 2. For each scenario determined to be an automation candidate, modify the system test scenario to be executable as part of the Regression Test Suite. This may include the following:
  - a. Repeatability: The script must be able to execute multiple times between data refreshes
  - b. Targetability: The script must fully and accurately verify the actual result against the expected result of the scenario

## **3 SUPPORTING DOCUMENTS**

| Number | Functional<br>Area | escription Attachment |                                      |
|--------|--------------------|-----------------------|--------------------------------------|
| 1      | Security           | Security Matrix       | <u>CA-260798 Security Matrix.xls</u> |
|        |                    |                       |                                      |

### **4 REQUIREMENTS**

## 4.1 Project Requirements

| REQ #        | REQUIREMENT TEXT                                                                                                    | How Requirement Met                                                                                                    |
|--------------|----------------------------------------------------------------------------------------------------|----------------------------------------------------------------------------------------------------|
| CAR-<br>2641 | The LRS shall expose an interface for Data<br>received from the Los Angeles Self Service<br>Portal to the appropriate screens within<br>the LRS Application Software, so that<br>COUNTY-specified Users do not need to<br>reenter such Data. | The SCR accepts the<br>application data received from<br>the SSP and displays such data<br>in CalSAWS for the worker to<br>perform clearance tasks. |
|              |                                                                                                    |                                                                                                    |

## 4.2 Migration Requirements

| DDID # | REQUIREMENT TEXT | Contractor<br>Assumptions | How Requirement Met |
|--------|------------------|---------------------------|---------------------|
|        |                  |                           |                     |
|        |                  |                           |                     |